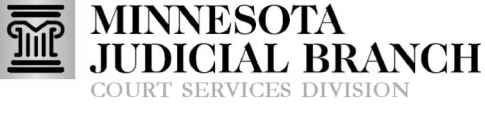

Inform 
Instruct 
Inspire

## Linking Other Service Contacts to a Party

## Link other service contacts to a party

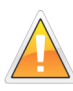

Only case participants not listed in the case party record (e.g., probation officers or guardians ad litem) should be listed under Other Service Contacts.

- 1. Click File into Existing Case.
- 2. Enter the MNCIS case number.
- 3. Click Search.
- 4. Click Actions across from the case number.
- 5. Select View Service Contacts.
- 6. Click **Actions** across from the Service Contact name.
- 7. Select Link Parties With Contact.
- 8. Check the **box** next to the party name.
- 9. Click **Close**. The name will now appear listed below the correct party.

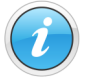

For more information regarding service contacts, see the Quick Reference Guides on <u>www.mncourts.gov/efile</u> on the eFile and eServe Training tab under the Training Materials section.

| Filer Dashboard    |                                 |
|--------------------|---------------------------------|
| My Filing Activity | New Filing                      |
| Pending            | Start a New Case Use a Template |
| Accepted           |                                 |
| Returned           |                                 |
| Drafts 1           | Need help getting started?      |
| Served             |                                 |
| View All           |                                 |

| Case Nur                                                                                                    | nper                                                                                                    |                      |                        |                                                                                          |
|----------------------------------------------------------------------------------------------------|----------------------------------------------------------------------------------------------------|----------------------|------------------------|------------------------------------------------------------------------------------------|
| 04FA1                                                                                                    | . 2                                                                                                    |                      |                        | ×                                                                                        |
| 3                                                                                                    |                                                                                                    |                      |                        |                                                                                          |
| Search                                                                                                    | Clear Search                                                                                                    |                      |                        |                                                                                          |
|                                                                                                    |                                                                                                    |                      |                        |                                                                                          |
| File Into Exi                                                                                                    | sting Case                                                                                                    |                      |                        |                                                                                          |
| ase Number                                                                                                    | Location                                                                                                    | Description          | Case Type              |                                                                                          |
| 4-FA                                                                                                    | County                                                                                                    | In the Marriage of   | Dissolution with Child | Actions -                                                                                |
|                                                                                                    |                                                                                                    |                      |                        |                                                                                          |
| 4 4 <u>1</u> + 1                                                                                                    | 20 v items per page                                                                                                    |                      |                        | File Into Case                                                                           |
| Back to Search                                                                                                    | <ul> <li>20 v items per page</li> </ul>                                                                                                    |                      |                        | File Into Case File Into Case With Ter View Service Contacts                             |
| Back to Search                                                                                                    | 1 20 V Items per page                                                                                                    |                      |                        | File Into Case<br>File Into Case With Ter<br>View Service Contacts<br>Bookmark This Case |
| Back to Search                                                                                                    | <sup>™</sup> 20 ▼ items per page                                                                                                    |                      |                        | File Into Case File Into Case With Ter View Service Contacts Bookmark This Case          |
| Back to Search                                                                                                    | 1 20 ♥ items per page                                                                                                    |                      |                        | File Into Case<br>File Into Case With Ter<br>View Service Contacts<br>Bookmark This Case |
| Back to Search                                                                                                    | n 20 ♥ items per page                                                                                                    | Email                |                        | File Into Case<br>File Into Case With Ter<br>Wew Service Contacts<br>Bookmark This Case  |
| Back to Search<br>Service Contacts<br>Name<br>Party: Train                                                                                                    | <ul> <li>20 • Items per page</li> <li>: 04-FA</li> <li>h Langyl - Petitioner</li> </ul>                                                                                                    | Email                |                        | File Into Case<br>File Into Case With Ter<br>Yew Service Contacts<br>Bookmark This Case  |
| Back to Search Back to Search Service Contacts Name Party: Train Attorney One                                                                                                    | : 04-FA                                                                                                    | Email                |                        | File Into Case<br>File Into Case With Ter<br>Wen Service Contacts<br>Bookmark This Case  |
| Back to Search Service Contacts Name Party: Train Attorney One Party: Train                                                                                                    | <ul> <li>20 • items per page</li> <li>: 04-FA</li> <li>h Langyl - Petitioner</li> <li>h Langyl - Respondent</li> </ul>                                                                                                    | Email<br>b@gmail.com |                        | File Into Case<br>File Into Case With Ter<br>Vew Service Contacts<br>Bookmark This Case  |
| Back to Search Back to Search Service Contacts Name Party: Train Attorney One Party: Train                                                                                                    | <ul> <li>20 • items per page</li> <li>: 04-FA</li> <li>h Langyl - Petitioner</li> <li>h Langyl - Respondent</li> </ul>                                                                                                    | Email<br>b@gmail.com |                        | File Into Case<br>File Into Case With Ter<br>Vew Service Contacts<br>Bookmark This Case  |
| Back to Search<br>Service Contacts<br>Name<br>Party: Train<br>Attorney One<br>Party: Train                                                                                                    | <ul> <li>20 • items per page</li> <li>: 04-FA</li> <li>a Langyl - Petitioner</li> <li>b Langyl - Respondent</li> </ul>                                                                                                    | Email<br>b@gmail.com |                        | File Into Case<br>File Into Case With Ter<br>Wew Service Contacts<br>Bookmark This Case  |
| Back to Search Back to Search Service Contacts Name Party: Train Attorney One Party: Train Link Attorney                                                                                                    | 20 • Items per page Council of the second second s | Email<br>b@gmail.com |                        | File Into Case<br>File Into Case With Ter<br>Yew Service Contacts<br>Bookmark This Case  |
| Back to Search Back to Search Service Contacts Name Party: Train Attorney One Party: Train Link Attorney                                                                                                    | 20 • rtems per page      04-FA      Langyl - Petitioner      Langyl - Respondent      One to Parties                                                                                                    | Email<br>b@gmail.com |                        | File Into Case<br>File Into Case With Ter<br>Vew Service Contacts<br>Bookmark This Case  |
| Back to Search Back to Search Service Contacts Name Party: Train Attorney One Party: Train Link Attorney Party Party Party Party Party                                                                                                    | : 04-FA<br>a Langyl - Petitioner<br>a Langyl - Respondent<br>r One to Parties<br>y Type                                                                                                    | Email<br>b@gmail.com | Party Name             | File Into Case<br>File Into Case With Ter<br>Vew Service Contacts<br>Bookmark This Case  |
| Back to Search Back to Search Party: Train Attorney One Party: Train Link Attorney Party: Party: Par | 20 • rtems per page      C04-FA      Langyl - Petitioner      Langyl - Respondent      One to Parties      y Type      tiff                                                                                                    | Email<br>b@gmail.com | Party Name Party One   | File Into Case<br>File Into Case With Ter<br>Yew Service Contacts<br>Bookmark This Case  |
| Back to Search Back to Search Service Contacts Name Party: Train Attorney One Party: Train Link Attorney Party Party Party Party Party                                                                                                    | 20 • rtems per page                                                                                                    | Email<br>b@gmail.com | Party Name Party One   | File Into Case<br>File Into Case With Ter<br>Vew Service Contacts<br>Bookmark This Case  |